## **SUDS Quick Start**

Log in at automaticleasing.com/**suds** 

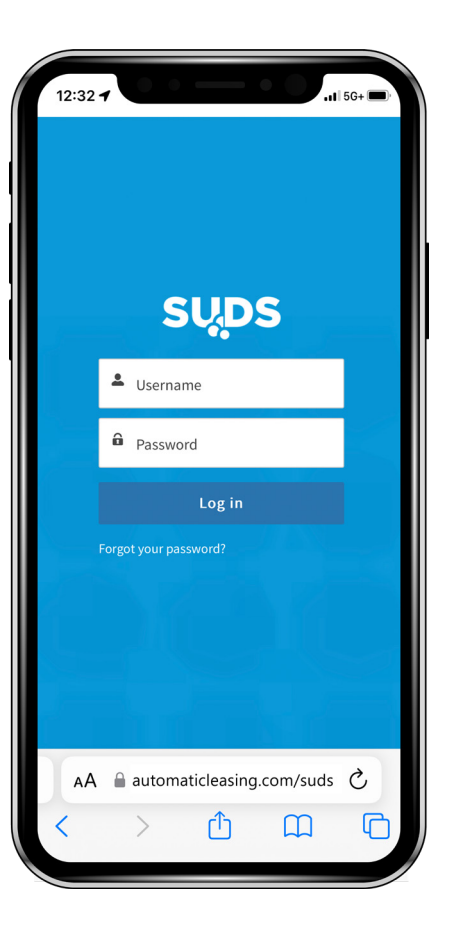

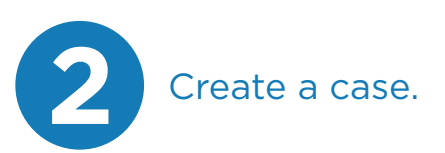

Click **Accounts** in the main navigation and select the **Account Name** for the unit you would like to create a case for.

On the Account information page, click **Create Case** (in the upper right on desktop or under more on mobile).

\* Note: if there are any open cases for that unit, they will be displayed so you can confirm if you want to create another new case.

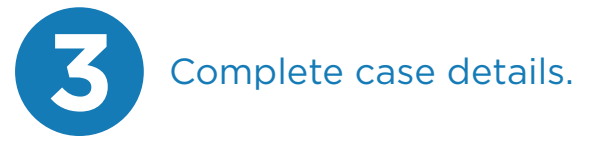

**Case Reason:** Select Requesting for Service -or-Inquiry/Question/Support.

**Service Details:** If requesting service, make a selection from the drop-down menu.

**Subject:** Populate with a general subject for your case.

**Description:** Provide a brief overview of the service needed.

**Requested Time Frame:** Select your preferred service date.

Click **Next** to submit request.

\* Note, if applicable, on the next screen select the Asset/Machine that needs to be serviced.

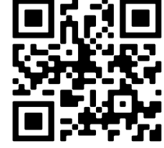

Scan to access Suds.

**Once your case has been submitted**, you will receive a New Case Confirmation email. For service requests, you will receive a separate Service Appointment email once your service has been scheduled.